1. 07\quiz-7-1.html에는 순서 없는 목록이 포함되어 있습니다. 다음 조건에 맞게 목록 스타일을 정의하고 적용하세요.

<문제>

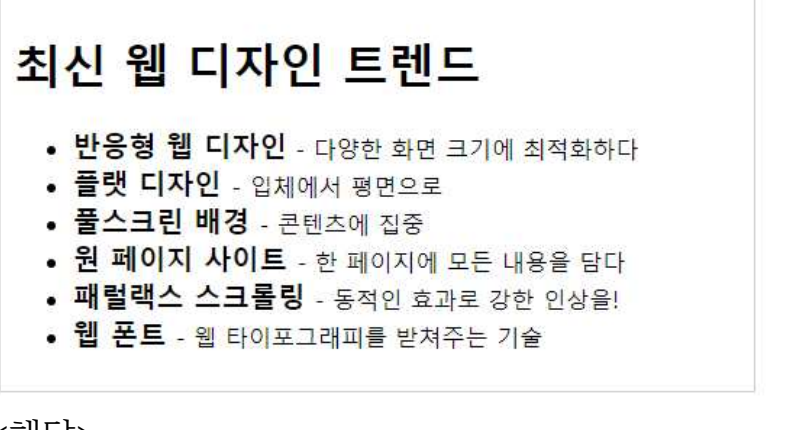

<해답>

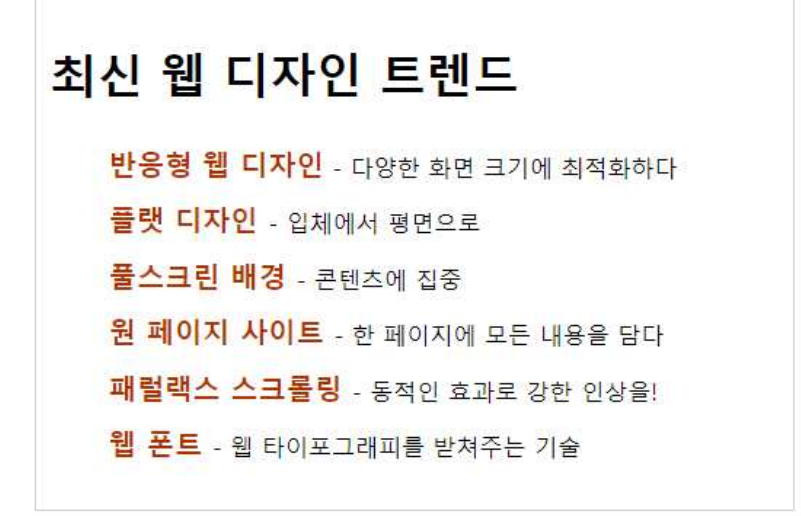

조건

1. 순서 없는 목록의 불릿을 없앱니다.

2. 각 항목의 줄 간격을 글자 크기의 2배로 지정합니다.

3. 각 항목에서 진하게 표시된 부분의 글자색을 #ad3000으로 수정합니 다. 2. 07\quiz-7-2.html에는 문서 제목으로 사용할 '웹 개발 기초'라는 텍 스트가 있는데 배경색이 짙어서 제대로 보이지 않습니다. 다음 조건에 맞도록 제목 텍스트의 스타일을 정의하고 적용하세요. <문제>

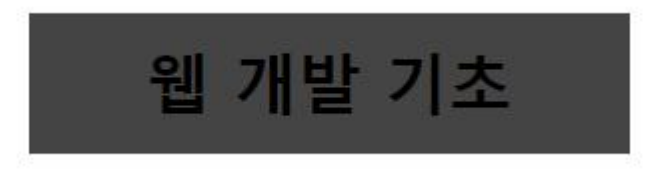

<해답>

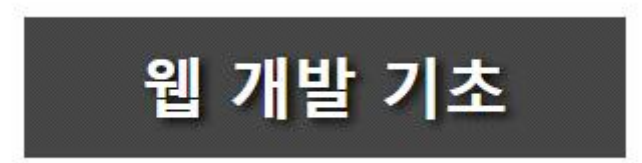

조건

1. 글자색을 흰색(#fff 또는 white)으로 지정합니다.

2. 텍스트를 기준으로 오른쪽 아래, 가로 거리 3px, 세로 거리 2px 되는 위치에 5px 정도 번지는 그림자 효과를 추가합니다. 그림자 색은 검정 (#000 또는 black)으로 지정합니다. 3. 07\quiz-7-3.html에는 다음과 같은 표가 들어 있습니다. 다음의 조 건에 맞는 표 스타일을 적용하세요.

<문제>

2019 국민 독서실태

| 구분   | 성인                 | 독서자                  |
|------|--------------------|----------------------|
| 종이책  | <mark>6.1</mark> 권 | 1 <mark>1.8</mark> 권 |
| 전자책  | <mark>1.2</mark> 권 | 7.1권                 |
| 오디오북 | 0.2권               | 5.5권                 |

<해답>

| 구분                  | 성인   | 독서자                  |
|---------------------|------|----------------------|
| 종이책                 | 6.1권 | 1 <mark>1</mark> .8권 |
| 전자책                 | 1.2권 | 7.1권                 |
| 오 <mark>디</mark> 오북 | 0.2권 | 5.5권                 |

2019 국민 독서실태

조건

1. 태그에 포함된 border="1" 속성을 삭제하세요.

2. 표와 셀에 테두리(1px solid black)를 그린 후 한 줄로 합쳐 표시하 세요.

3. 표의 설명 글(caption)은 표 아래쪽에 표시하세요.

4. 각 셀에는 padding: 10px을 적용해 여백을 적절히 두세요.

5. 배경색을 #eee로 지정하는 클래스 선택자 .heading을 정의한 후 첫 번째 행과 열에 적용하세요. 4. 07\quiz-7-4.html에는 기본 스타일이 적용되어 있지만, 상품 설명 부분의 텍스트에 몇 가지 스타일을 추가하려고 합니다. 다음 조건에 맞 게 스타일을 정의하여 문서 디자인을 바꿔보세요.

<문제>

<해답>

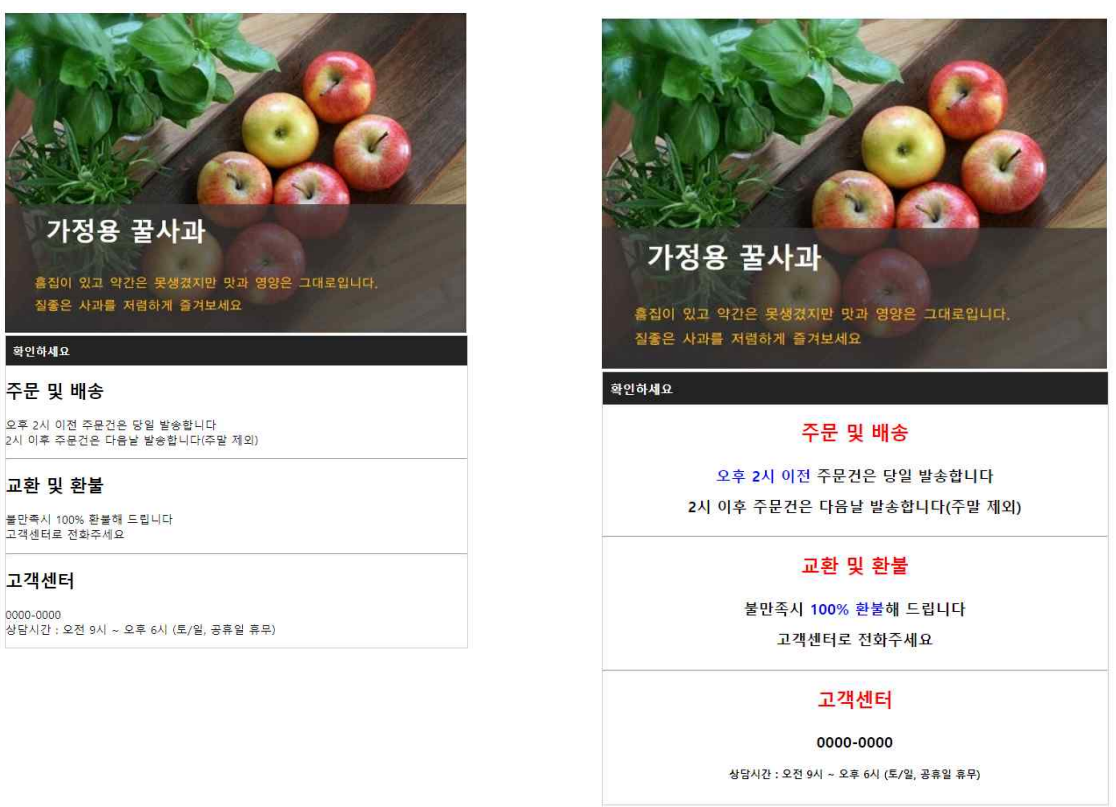

## 조건

1. <h2> 제목 스타일은 글자색 #ff0000, 글자 크기 1.5em, 가운데 정렬 로 합니다.

2. 본문 스타일은 글자 크기 1.2em, 줄 간격 2em, 굵은 글자, 가 운데 정렬로 합니다.

3. 이름이 accent인 클래스 스타일을 글자색 #0000ff로 정의합니다.

4. 이름이 smalltext인 클래스 스타일을 글자 크기 0.7em로 정의합니 다.

5. <span> 태그로 묶은 '오후 2시 이전'과 '100% 환불'에 accent 클래 스 스타일을 적용합니다.

6. <span> 태그로 묶은 '상담시간:~공휴일 휴무)'에 smalltext 클래스 스타일을 적용합니다.